## Tabulky

Vytváření a formátování tabulek je vytvořeno tak, aby zajistilo co nejjednodušší vystavění tabulek s libovolným počtem řádků a sloupců a zajistilo přehlednost tabulky.

Pro vytvoření tabulky je třeba kliknout na ikonku v nabídkové liště. Defaultně se nastaví tabulka se 3 řádky a 3 sloupci. Pokud chcete zvyšovat počet buněk nebo tabulku formátovat, najeďte myší na tabulku a stiskněte levé tlačítko. Otevře se vám dialogové okno s nabídkou možnosti, které umožňují přidat nebo smazat sloupec či řádek a libovolně ohraničit nebo obarvit tabulku nebo buňku.

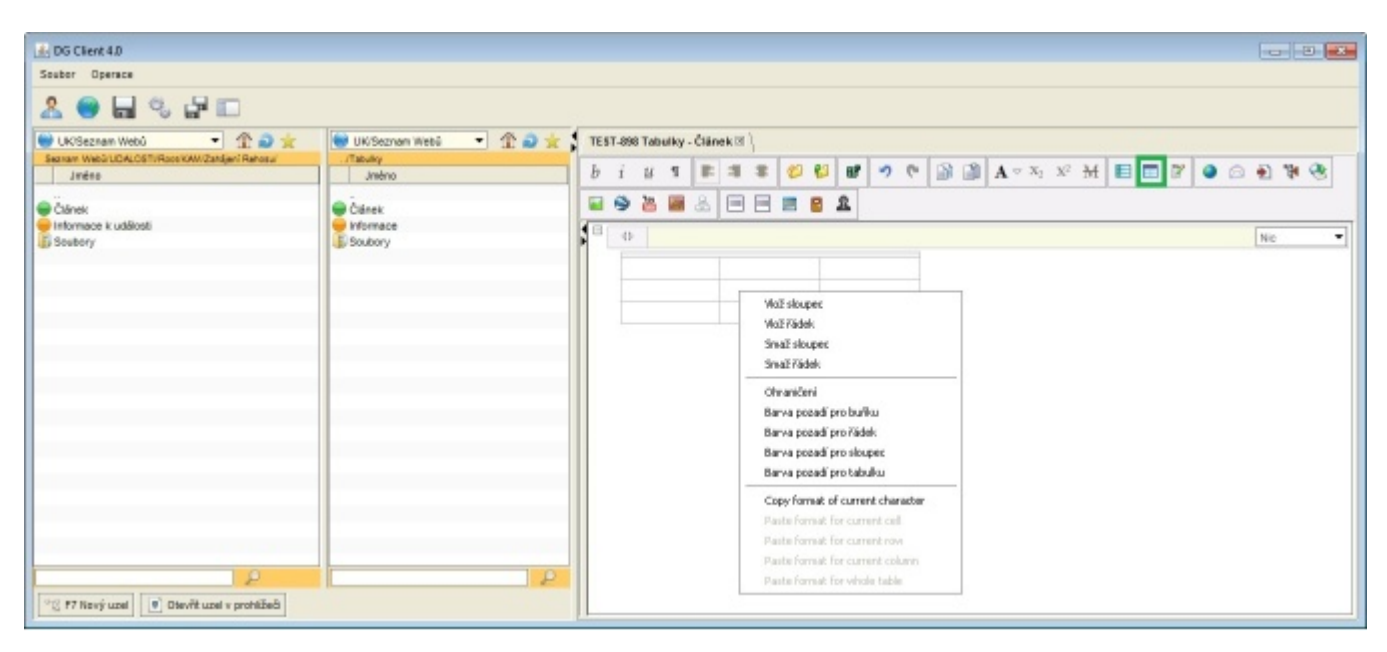

Při obarvování tabulky, prosíme, respektujte design celouniverzitní šablony.

Šířku sloupců tabulky je možno libovolně měnit prostřednictvím kurzoru, který je třeba umístit do hlavičky tabulky na rozhraní dvou sloupců. Chycením hranice sloupce myší a postupným tahem můžete šířku sloupce zmenšit nebo zvětšit.

Video návod pro úpravu tabulky naleznete zde .